## PeopleSoft V9.1

View and/or Print Pay Advice

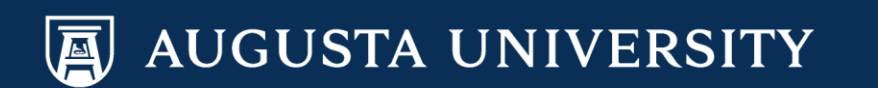

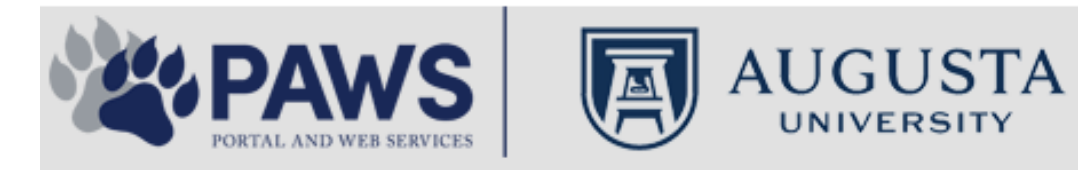

2

From the PAWS Employee Portal (https://paws.augusta.edu), select the SoftServ Icon from the Quick Access Bar.

| Departments                                            | Le                         | adership |              | Apps & To      | ols                 | Events                      |              | News            |        | Policies   | Need Help?                                        |
|--------------------------------------------------------|----------------------------|----------|--------------|----------------|---------------------|-----------------------------|--------------|-----------------|--------|------------|---------------------------------------------------|
| Quick<br>Access                                        | CITRIX                     | NURSING  | IT Help      | POUNCE         | Manager<br>Services | HI Employee<br>Self Service | SOFT-<br>SER | TimeNet         | LMS    | Office 365 | Policy Tech > All Apps                            |
| I Would Like To:                                       |                            |          |              |                |                     |                             | / I F        | — r             |        | Upcomin    | ng Events 🔹 🔹 🔹                                   |
| Select                                                 |                            | ~        |              | $\Delta$ (     | <b>C1</b>           | $\Lambda / \Lambda$         | /            | $\rightarrow$ F |        | Sep 12     | Register for Junior Model                         |
| Select                                                 |                            |          |              |                |                     | v v                         | 11           |                 |        | Nov 30     | Childbirth Education                              |
|                                                        | 6                          |          | -            | Yc<br>nd boolt | our sourc           | e for unive                 | ersity       | ation           |        | •          |                                                   |
| People Finder                                          |                            | >        | a<br>Bookmar | k it today     | on your             | r computer                  | r and m      | obile dev       | ices.  | Dec 05     | IRB Office - Compliance<br>Lunch-n-Learn Series – |
| First Name Last                                        | Name                       |          |              | lan al         |                     |                             |              |                 |        |            | Study Documentation<br>Process                    |
|                                                        | Search                     |          | #getw        | irea           |                     | Jagwi                       | re.aug       | gusta.e         | eau    | Dec 07     | Children's Play - "Christmas,                     |
| 🕘 II                                                   | rs Ale                     | rts      | Vhat's New   |                |                     |                             |              | Vie             | w More | Dec 09     | Exams- Session 1                                  |
| A1C is currently unavail                               | able in the                | V        | Vomen's      | Health M       | agazine:            | 3 Women                     | n det rea    | al about d      | ut     | •          |                                                   |
| Core Lab due to an insti<br>problem. All specimens     | rumentatior<br>received fo | r S      | truggles     | - Iouiii Iii   | uguzino.            |                             | gotroo       | , about g       | ur     |            | View All                                          |
| A1C analysis will be hel<br>Lab and analyzed as so     | d in the Co<br>on as new   | re V     | Vhy learn    | ing by do      | oing matt           | ers more,                   | longer       |                 |        | Cor        | ncierae Service                                   |
| instrumentation is broug<br>alternate methodology is   | )ht online. A<br>s being   | lin E    | Deck the l   | halls with     | care and            | d keep eye                  | es on yo     | ung child       | ren    | 70         | 06-721-9522                                       |
| implemented for this tes<br>additional lab tests are a | t. No<br>affected by       | A        | Attention:   | Student        | Health S            | ervices clo                 | sure (D      | ec. 15-30       | ))     |            |                                                   |
| this problem. The Clinic<br>lab thanks you for your    | al Patholog<br>patience.   | y c      | Scientists   | learn mo       | re about            | how moto                    | ors mane     | euver our       | cells' | Ne         | w Policies                                        |
| Dr. Gurmukh Singh                                      |                            | n        | oadways      | iourn mo       |                     | now moto                    | no man       |                 | 0010   |            |                                                   |
| Chief of Clinical Patholo                              | ду                         | A        | Augusta U    | Iniversity     | 's accred           | litation rea                | ffirmed      |                 |        | A          |                                                   |

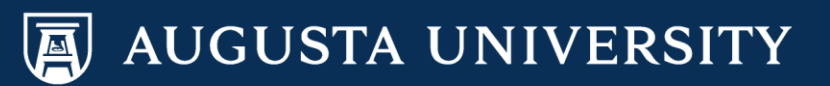

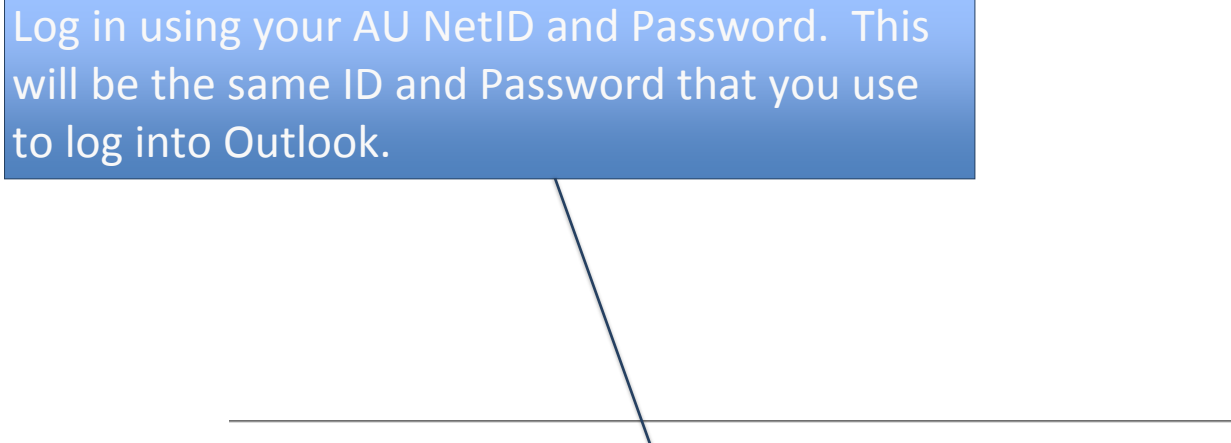

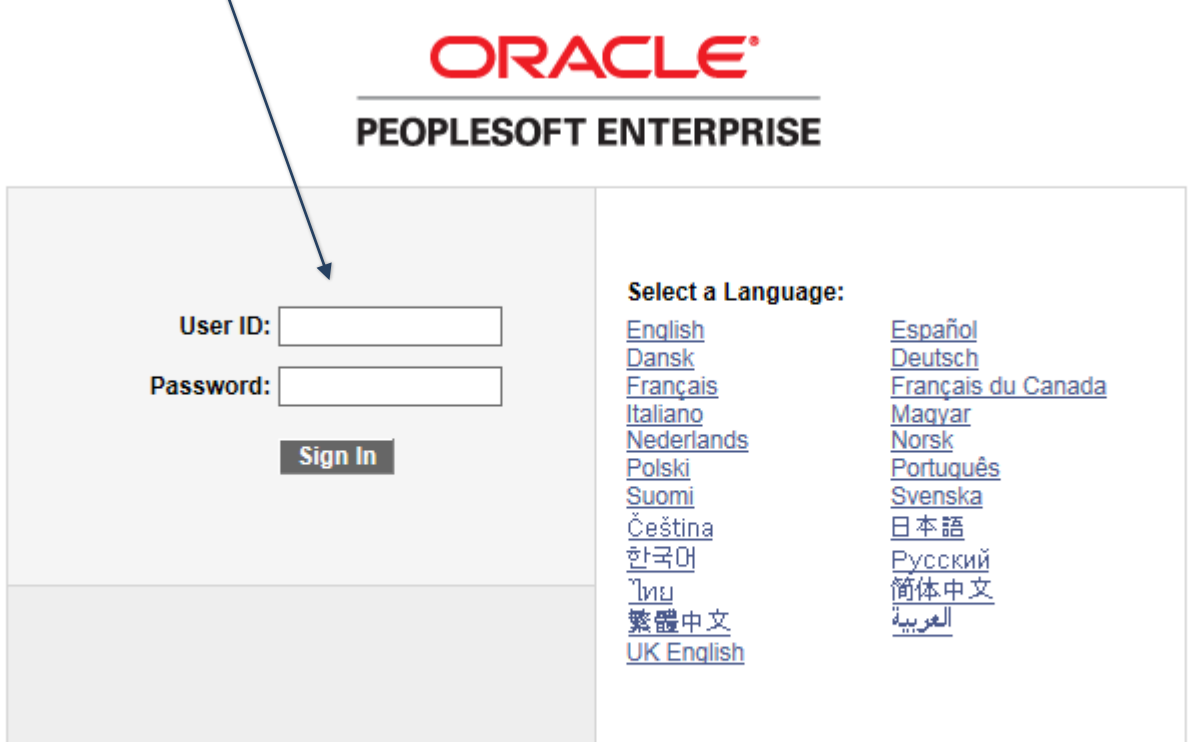

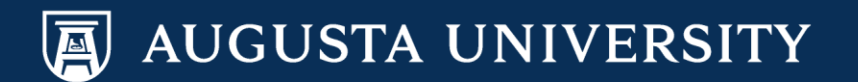

You have successfully accessed SoftServ. Navigate to Payroll and Compensation so that you may view and/or print your pay advice.

Main Menu > Self Service > Payroll and Compensation > View Paycheck

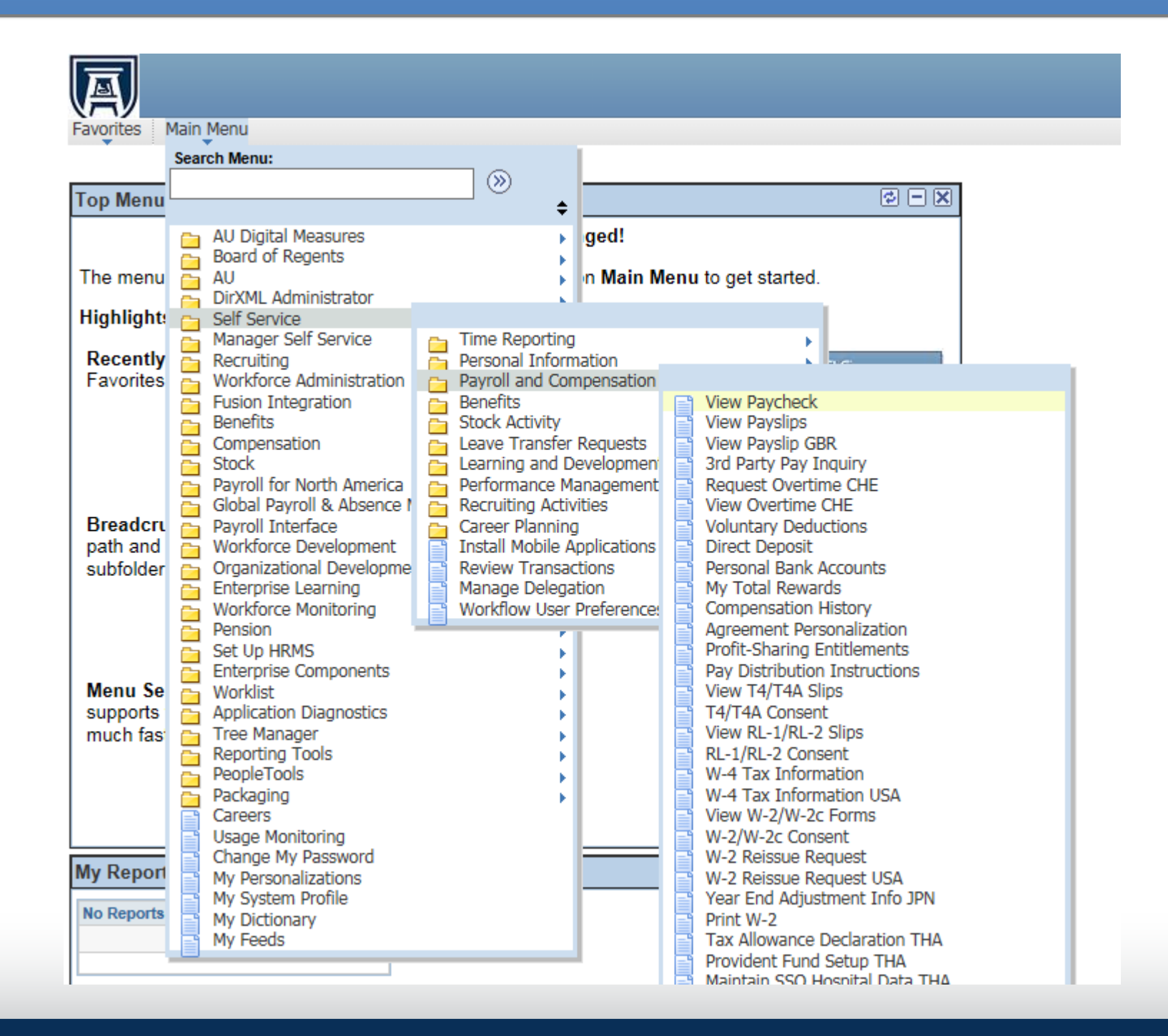

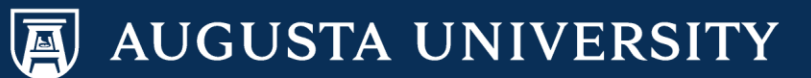

Select "View Paycheck" url for the specific check date you want to view and/or print the advice.

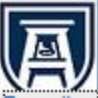

Favorites Main Menu > Self Service > Payroll and Compensation > View Paycheck

## **View Paycheck**

Cathy Carver-Parker

Review your available paychecks below. Select the check date of the paycheck you would like to review.

| ✓ Select Paycheck Personalize   Find   View All   <sup>I</sup> First I 1-8 of 151 Last |               |                    |                |              |                         |          |  |  |
|----------------------------------------------------------------------------------------|---------------|--------------------|----------------|--------------|-------------------------|----------|--|--|
| Check Date -                                                                           | View Paycheck | Company            | Pay Begin Date | Pay End Date | Net Pay Paycheck Number | PDF File |  |  |
| 12/30/2016                                                                             | View Paycheck | Augusta University | 12/01/2016     | 12/31/2016   | 1329034                 |          |  |  |
| 11/30/2016                                                                             | View Paycheck | Augusta University | 11/01/2016     | 11/30/2016   | 1317268                 |          |  |  |
| 11/23/2016                                                                             | View Paycheck | Augusta University | 11/06/2016     | 11/19/2016   | 1319617                 |          |  |  |
| 11/10/2016                                                                             | View Paycheck | Augusta University | 10/23/2016     | 11/05/2016   | 1313377                 |          |  |  |
| 10/31/2016                                                                             | View Paycheck | Augusta University | 10/01/2016     | 10/31/2016   | 1308675                 |          |  |  |
| 10/31/2016                                                                             | View Paycheck | Augusta University | 10/01/2016     | 10/31/2016   | 1308674                 |          |  |  |
| 09/30/2016                                                                             | View Paycheck | Augusta University | 09/01/2016     | 09/30/2016   | 1300217                 |          |  |  |
| 08/31/2016                                                                             | View Paycheck | Augusta University | 08/01/2016     | 08/31/2016   | 1291964                 |          |  |  |

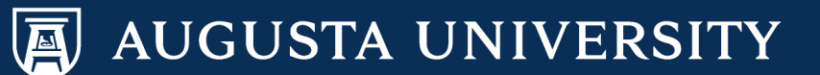

## View Paycheck

You are now able to view your paycheck. Select "Print Check/Advice" to print a hardcopy. A pdf version of the paycheck will appear for printing purposes.

You have successfully viewed and/or printed your paycheck advice.

| Cathy Carver-Pa<br>Company<br>Augusta University<br>Address<br>1120 15th Street<br>Augusta, GA 30912 | rker                     |             |                                              | Net Pay:<br>Pay Begin Date:<br>Pay End Date:<br>Check Date: | 12/01/2016<br>12/31/2016<br>12/30/2016 |    |          |                |
|----------------------------------------------------------------------------------------------------|--------------------------|-------------|----------------------------------------------|-------------------------------------------------------------|----------------------------------------|----|----------|----------------|
| Review the details of                                                                                | fyour paycheck. To view  | other ch    | arks salart                                  | Print Check                                                 | Advice                                 |    | View a D | ifferent Paych |
| General                                                                                              | ryour payeneers. To view | ourier ente | 5003, 36160                                  |                                                             |                                        |    |          |                |
| Name:                                                                                                | Cathy Christine Carver-  | Parker      | Business Unit:                               | 12000                                                       |                                        |    |          |                |
| Employee ID:                                                                                         |                          |             | Pay Group:                                   | Monthly Full-Time                                           |                                        |    |          |                |
| Address:                                                                                             |                          |             | Department:                                  | 30400030 - Talent Acqu                                      | iisition&                              |    |          |                |
|                                                                                                    |                          |             | Location:                                    | Augusta University                                          |                                        |    |          |                |
|                                                                                                    |                          |             | Job Title:                                   | HRIM Analyst                                                |                                        |    |          |                |
|                                                                                                    |                          |             | Pay Rate:                                    | Annu                                                        | lal                                    |    |          |                |
| Tax Data                                                                                             |                          |             |                                              |                                                             |                                        |    |          |                |
| Fed Marital Status:<br>Fed Allowances:                                                               |                          |             | SWT Marital/Tax<br>Status:<br>GA Allowances: |                                                             |                                        |    |          |                |
| Fed Addl Percent:                                                                                    |                          |             | GA Addl Percent:                             |                                                             |                                        |    |          |                |
| Fed Addl Amount:                                                                                     |                          |             | GA Addl Amount:                              |                                                             |                                        |    |          |                |
| Paycheck Summa                                                                                       | Ŋ                        |             |                                              |                                                             |                                        |    |          |                |
| Period                                                                                               | Gross Earnings           |             | Fed Taxable Gross                            | Total Taxes                                                 | Total Deduction                        | IS | Net      | Pay            |
| Current                                                                                              |                          |             |                                              |                                                             |                                        |    |          |                |
| YTD                                                                                                  |                          |             |                                              |                                                             |                                        |    |          |                |
| Earnings                                                                                             |                          |             |                                              |                                                             | Taxes                                  |    |          |                |
| Description                                                                                          | Hours                    | Rate        | Amount                                       | YTD<br>Amount                                               | Description                            | А  | mount    | YTD<br>Amount  |
| REG                                                                                                  |                          |             |                                              |                                                             | Fed Withhold                           | ng |          |                |
| /ac Mthly                                                                                            |                          |             |                                              |                                                             | Fed MED/EE                             |    |          |                |
| VAA                                                                                                  |                          |             |                                              |                                                             | Fed OASDI/E                            | E  |          |                |
| VACATION                                                                                             |                          |             |                                              |                                                             | GA Withholdn                           | Ig |          |                |

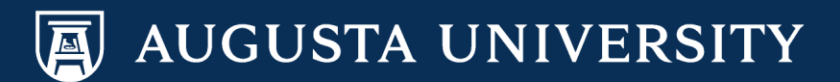